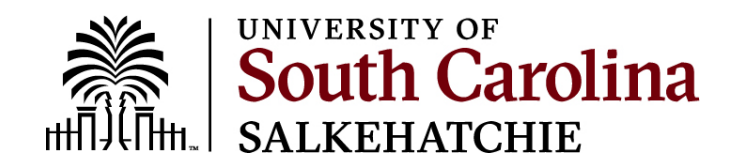

## How To Install Office 365

- 1 Go to portal.office.com and sign-in using your university email address and network password.
- 2 Sign in with your university email address and network password.

## You signed in with a Microsoft account

a. From the Microsoft 365 home page select Install Office.

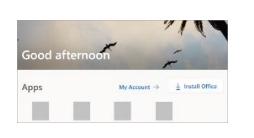

b. Select Install (or depending on your version, Install apps>)

4 - This completes the download of Microsoft 365 to your device. To complete the installation, follow the prompts in the "Install Microsoft 365" section below.

## **Install Office**

1 - Depending on your browser, select **Run** (in Microsoft Edge), **Setup** (in Chrome), or **Save File** (in Firefox).

If you see the User Account Control prompt that says, **Do you want to allow this app to make changes to your device?** select **Yes**.

The install begins.

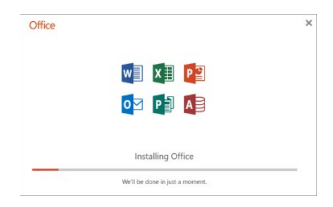

2 - Your install is finished when you see the phrase, "You're all set! Office is installed now" and an animation plays to show you where to find Microsoft 365 applications on your computer. Select Close.

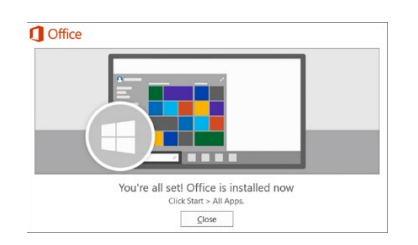